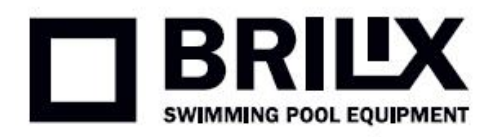

# **Instruction of WIFI connection**

# 1. Operation

by long pressing 1.1 Go to parameter setting

to choose parameter P17, then long press 1.2 Press and

for 15s to set P17=1 (WIFI

is flashing.

function).

| Parameter | Description    | Scope | Default value | Remarks            |
|-----------|----------------|-------|---------------|--------------------|
| P17       | WIFI or Modbus | 0-1   | 1             | 0:Modbus<br>1:WIFI |

1.3 Final step is to download WIFI APP (APP Name: Alsavo Pro) from App store or Google play in your smart phone.

## 2. Connection to WIFI app

2.1 Open "Alsavo Pro" APP, click "+" on the upper left and select "New device". Then Click "Next" and enter the

current WIFI password to connect. Press "

" 5S on the display no matter it's ON or OFF until

" 5S on the display first, then enter the current WIFi password. Or you can press "

If the connection is successful, stops flashing. If the connection fails, the APP will indicate "Failed to connect device".

2.2 "Nickname and password" interface only appear one time when a new heat pump is connected successfully. You can name and add encrypt this unit. (This interface may be missing if the wifi network is not steady. You will miss the chance to name and encrypt it. In this case, default password "123456" is available.)

Note: If someone's APP is in the same WIFI network as yours, his APP could automatically identify your heat pump. And he can operate your heat pump after inputting your password.

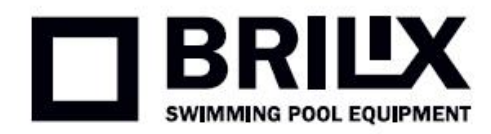

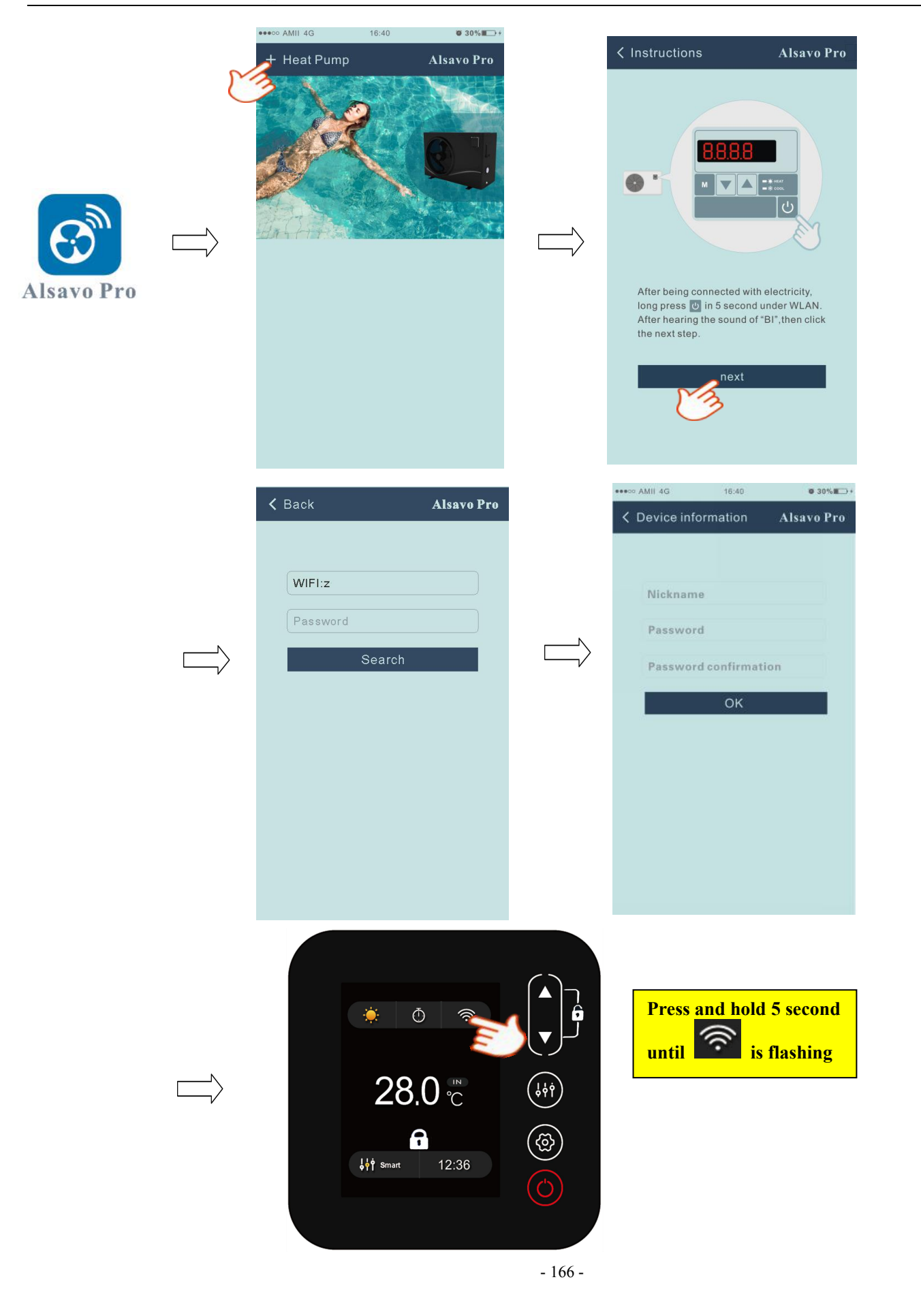

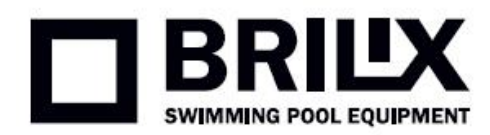

# 3. Operation of WIFI APP

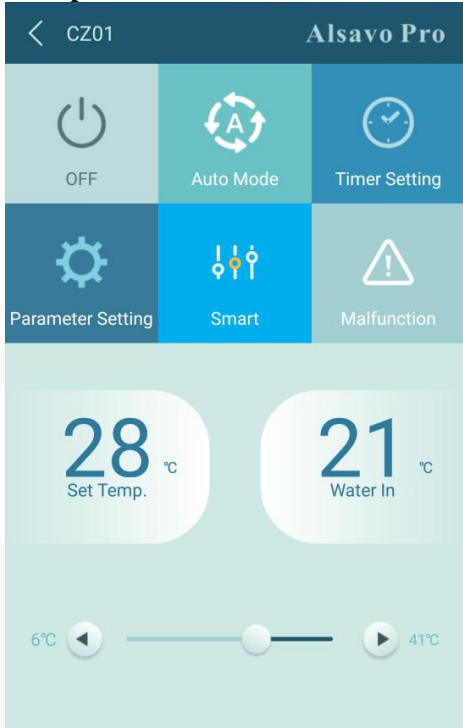

## 1) Turn ON/OFF

Click "**V**" to turn on or off heat pump.

#### 2) Switch mode

There are there modes (Auto mode, cooling or heating) for the invertboost unit. Click its icons to switch (Auto

| (A)  | )         |       |           | ***   |
|------|-----------|-------|-----------|-------|
| mode | , heating | and a | , cooling | 「本「 ) |

### 3) Timer setting

Click , it turns

. Timer on and off will be activated together. Then choose desired time in "timer on"

and "timer off", lastly click "OK" to confirm. Click "

| i, lastly click OK                   | to commin. Click | agai | n to cancel.                     |                   |
|--------------------------------------|------------------|------|----------------------------------|-------------------|
| Compared AMII 4G 16:40 Timer Setting | ■ 30% =>+        |      |                                  | Alsavo Pro        |
| (TIMER ON) (*)                       | 00:00            |      | TIMER ON<br>O5<br>O6<br>O7<br>O7 | 00:00<br>00<br>01 |
|                                      |                  |      | - 167 -                          |                   |

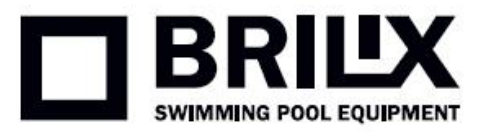

#### 4) Parameter checking and setting

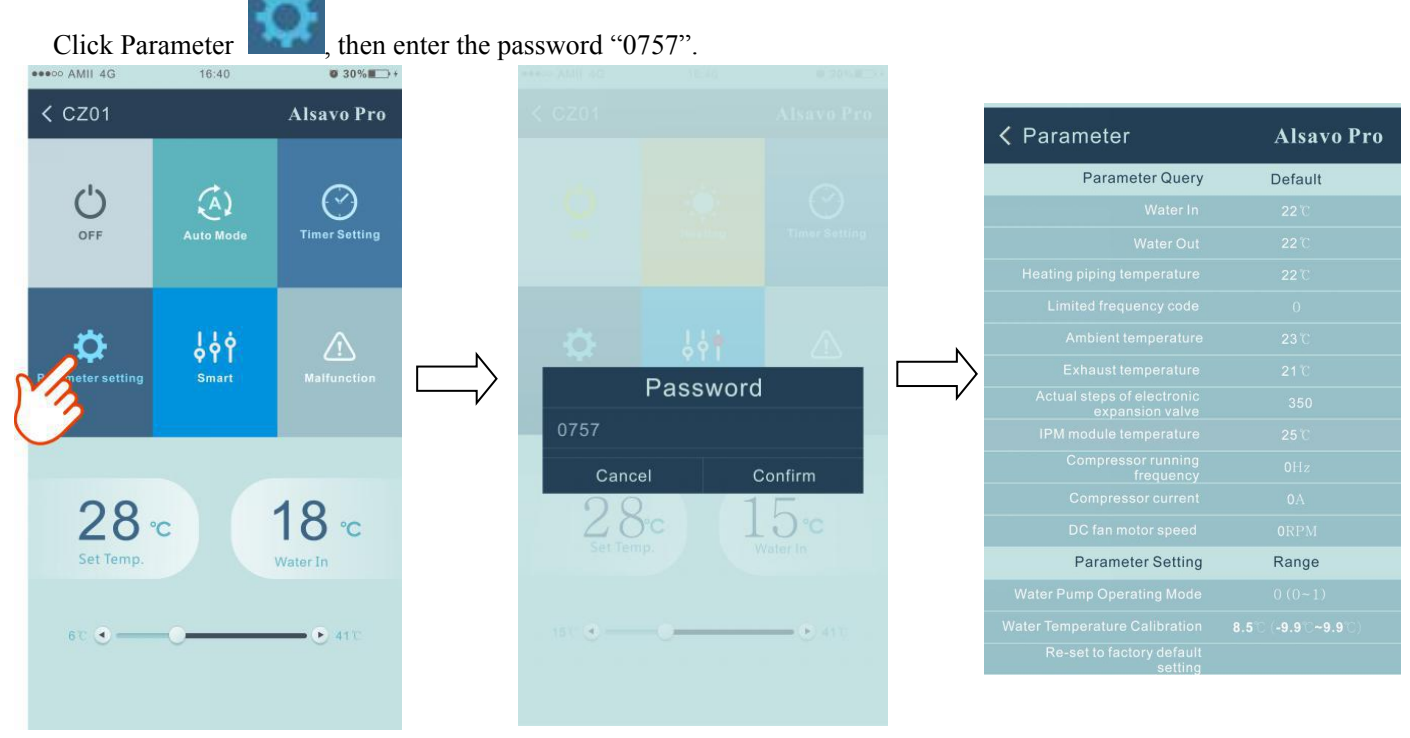

#### **Parameter setting:**

- (1) There are 2 modes optional for water pump operation (P03: 1: Always running; 0: Depends on the running of compressor).
- (2) Inlet water temperature calibration. (-9.0 to  $9.0^{\circ}$ C).
- (3) Temperature unit:  $^{\circ}C$  or  $^{\circ}F$ .
- (4) When you want to reset to factory default setting, tips as below pop up.

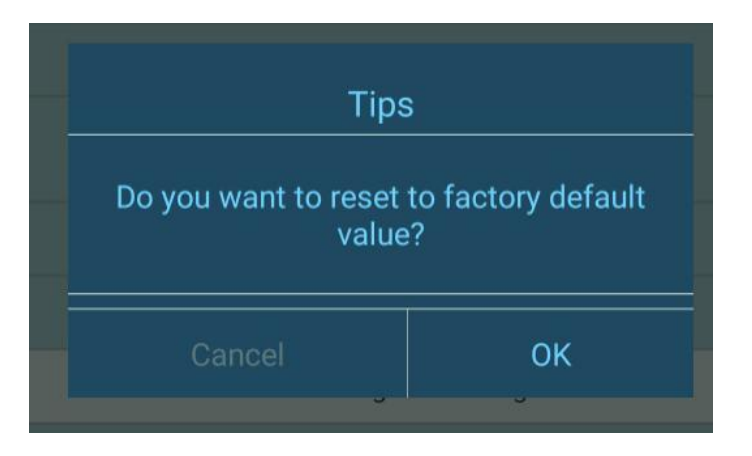

#### 5) Switch running modes

In heating or cooling mode, there are 3 running modes(Silent, Smart, Powerful) for options

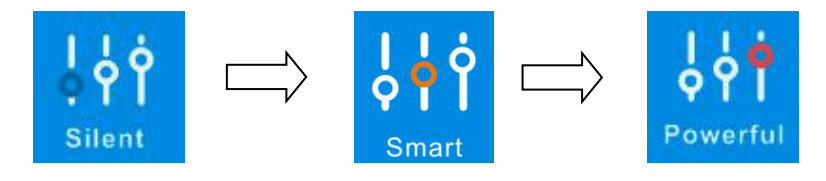

While in Auto mode, its default running mode is Smart.

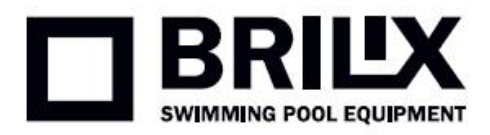

#### 6) Malfunction

If error occurs, the malfunction icon

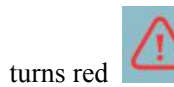

# Click it to check the error.

| < Malfun   | ction Alsavo Pro                                                | EEO |
|------------|-----------------------------------------------------------------|-----|
| Error code | Malfunction                                                     | EE1 |
| PP01       | Inlet water temperature sensor failure                          | EE1 |
| PP02       | Outlet water temperature sensor failure                         | EE1 |
| PP03       | Heating coil pipe sensor failure                                | EE1 |
| PP04       | Gas return sensor failure                                       | EE1 |
| PP05       | Ambient temperature sensor failure                              | EE1 |
| PP06       | Exhaust temperature sensor failure                              | EE1 |
| PP07       | Anti-freezing protection in Winter                              | EE1 |
| PP08       | Low ambient temperature protection                              | EE1 |
| PP10       | Coil pipe temperature too high<br>protection under Cooling mode | EE1 |
| PP11       | T2 too low water temperature<br>protection under cooling mode   | EE2 |
| EE01       | High pressure failure                                           | EE2 |
| EE02       | Low pressure failure                                            | EE2 |
| EE03       | Water flow failure                                              | EE2 |
| EE04       | Water temperature overheating protection under heating mode     | EE2 |
| EE05       | Exhaust temperature too high failure                            | EE2 |
| EE06       | Controller malfunction or<br>communication failure              | EE2 |
| EE07       | Compressor current protection                                   | EE2 |
| EE08       | Communication failure between controller and PCB                |     |

|  | Communication failure between PCB and driver board |
|--|----------------------------------------------------|
|  | VDC Voltage too high protection                    |
|  |                                                    |
|  | VDC Voltage too low protection                     |
|  |                                                    |
|  |                                                    |
|  |                                                    |
|  |                                                    |
|  |                                                    |
|  |                                                    |
|  |                                                    |
|  |                                                    |
|  |                                                    |
|  |                                                    |
|  |                                                    |
|  |                                                    |
|  |                                                    |
|  |                                                    |
|  | EEPROM data reading failure in<br>Transfer board   |
|  |                                                    |
|  |                                                    |

## 7) Temperature setting

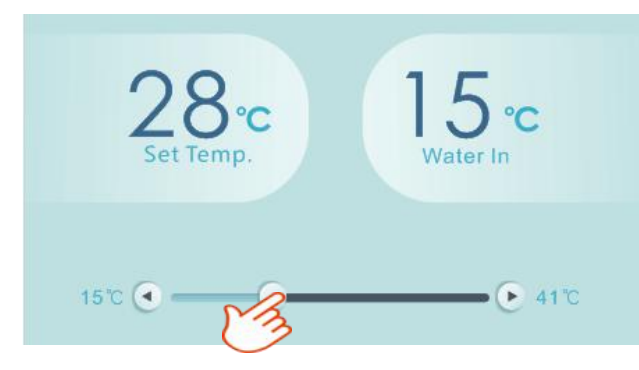

You can set the target water temperature by adjusting the slider or press " or " " ". The setting water temperature on the controller display correspondingly changes after letting go. When the setting water temperature on the display changes, it will be synchronously updated to the APP.

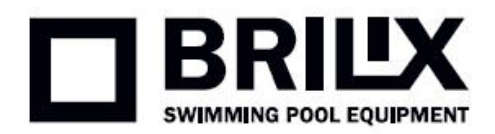

#### 8) Check device information

In the main interface, click the upper right "Alsavo Pro". The Device information will show up.

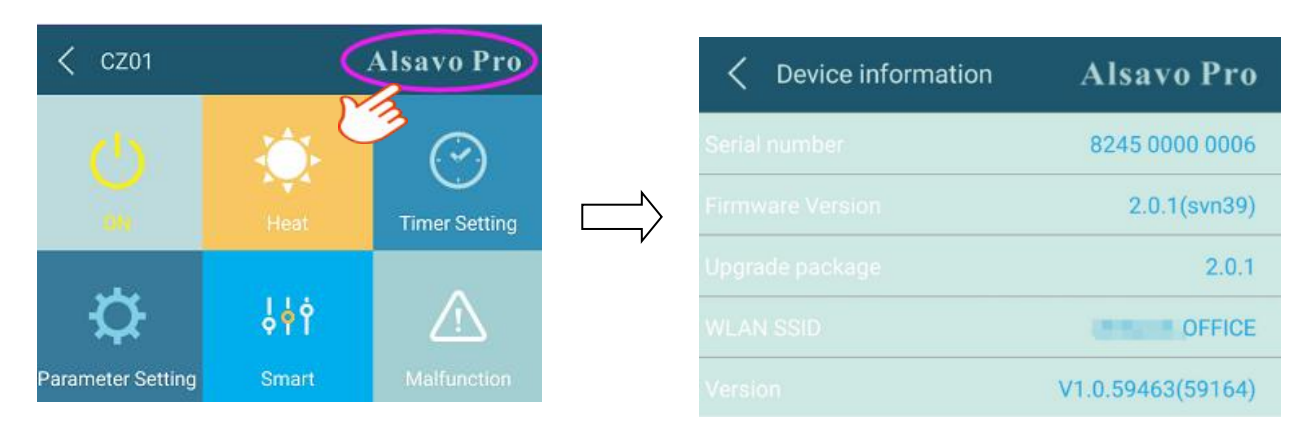

## 9) Revise the heat pump info in the homepage

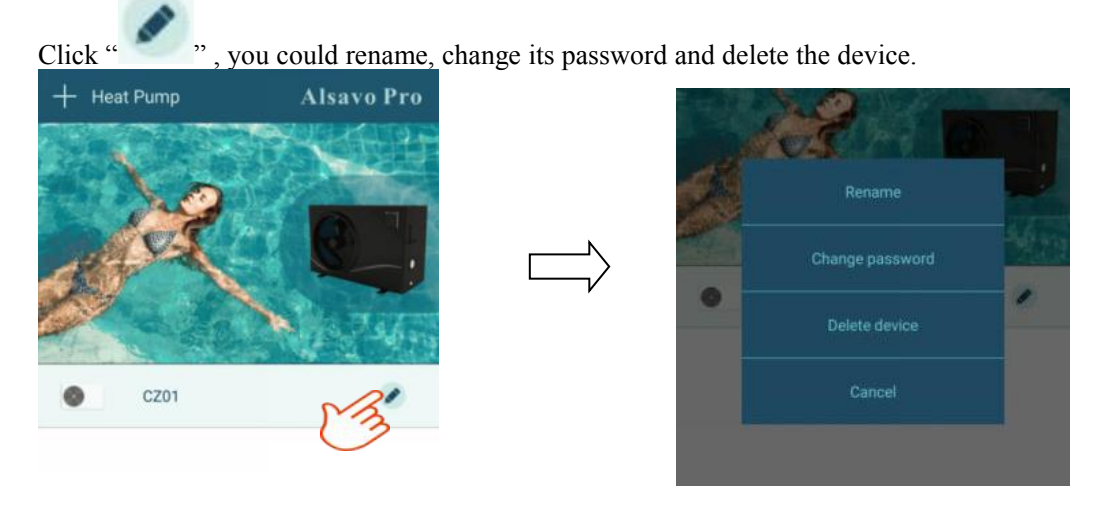

In communication, the application acts as a master, while the screen is displayed as a slave:

(1) When the parameters are modified in the application, it will be updated on the screen.

(2) When the parameters change on the screen, it will also be updated in the application.